## HOW TO PRINT TAX DEDUCTION INFORMATION

**<u>Step 1</u>**: Sign in at <u>http://online.factsmgt.com</u>

Step 2: Select "View Details"

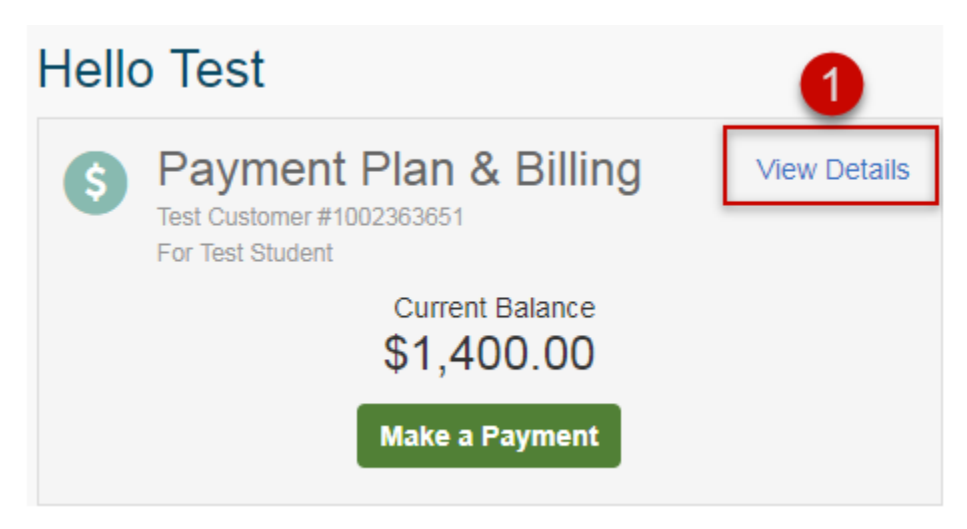

Step 3: Select "View Payment Summary"

| Activity Details                                                                 |                                                 |                                                                             |
|----------------------------------------------------------------------------------|-------------------------------------------------|-----------------------------------------------------------------------------|
| Test Customer<br>Customer Number: 1002363651                                     |                                                 | Term:<br>All                                                                |
| View Payment Summary                                                             | - 2                                             | FACTS Payment Processing Policies                                           |
| **Page will open in another                                                      | window or tab                                   | **                                                                          |
| Step 4: Select a year and the                                                    | en select "Print                                | . <i>n</i>                                                                  |
| Payment Summary                                                                  |                                                 | 4 ⊖Print                                                                    |
| The Payment Summary report is for in rendered by Sample Institution during the s | formational purposes on<br>selected time frame. | ly. It includes payment activity applied to the balance owed to or services |
| Customer: Test Customer<br>121 S 13th St, Suite 300<br>Lincoln, NE 68508<br>USA  |                                                 | Sample Institution<br>121 S. 13th Street<br>Lincoln, NE 68506<br>USA        |
| 20XX                                                                             | • 3                                             | Federal Tax ID: 12-1234567                                                  |
| Student:Test Student                                                             |                                                 |                                                                             |
| Test Student - \$7,600.00                                                        |                                                 |                                                                             |
| Sample Term Grade - 1st                                                          | \$7,600.00                                      |                                                                             |
| ACCOUNT                                                                          | TOTAL                                           |                                                                             |
|                                                                                  |                                                 |                                                                             |
| Books                                                                            | \$200.00                                        |                                                                             |